### TUTORIAL SINGKAT

PENGGUNAAN GOOGLE CLASSROOM DI LINGKUNGAN FAKULTAS PERTANIAN UNIVERSITAS BRAWIJAYA

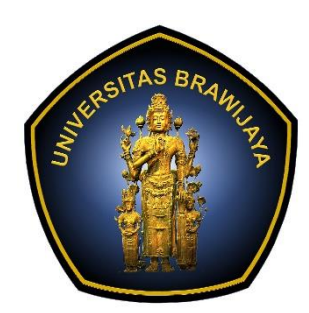

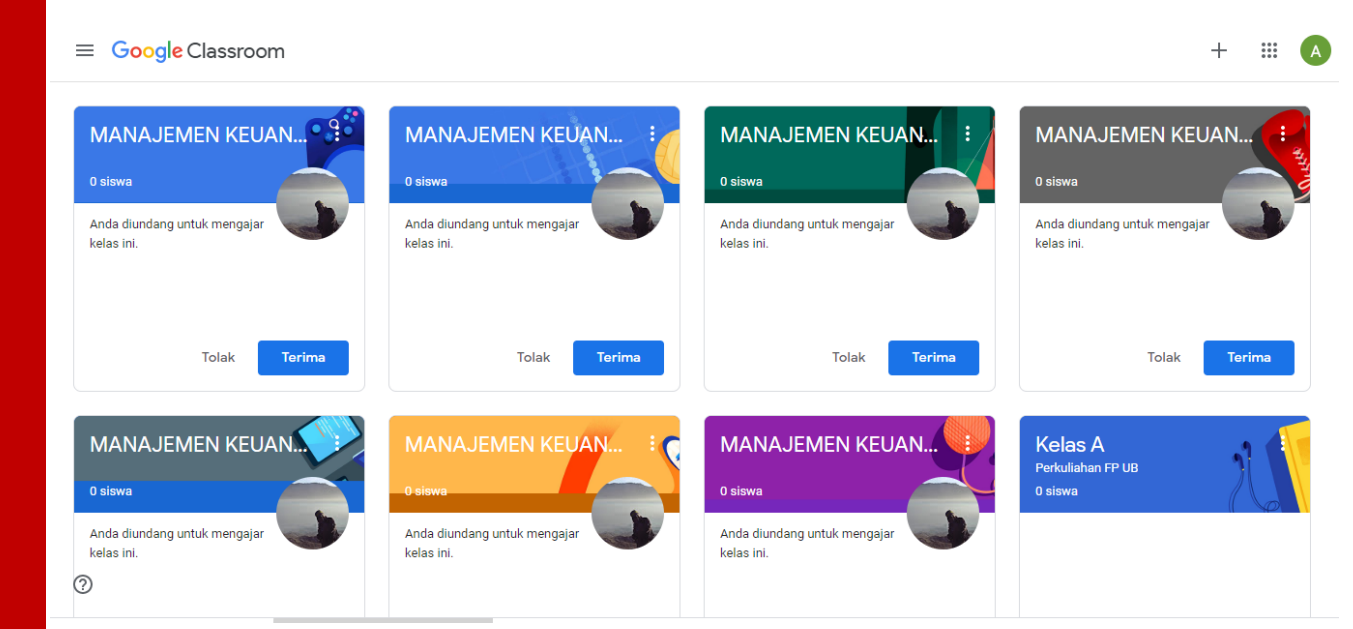

FAKULTAS PERTANIAN UNIVERSITAS BRAWIJAYA

2020

## SESI I

#### 1. Login Classroom

- Pastikan terhubung koneksi internet
- Buka browser (disarankan google chrome)
- Pastikan saudara memiliki account e-mail UB (crisis center : helpdesk TIK)

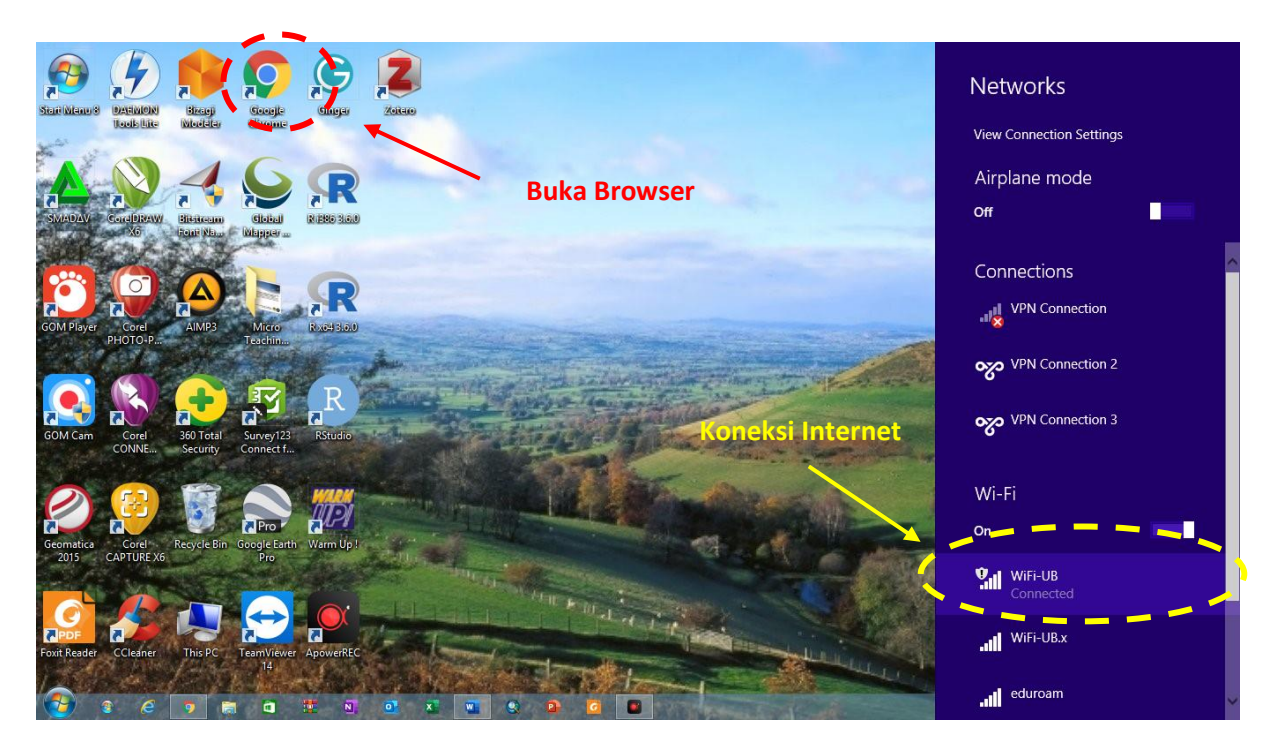

• Buka laman gapura.ub.ac.id dan login menggunakan account dan password saudara

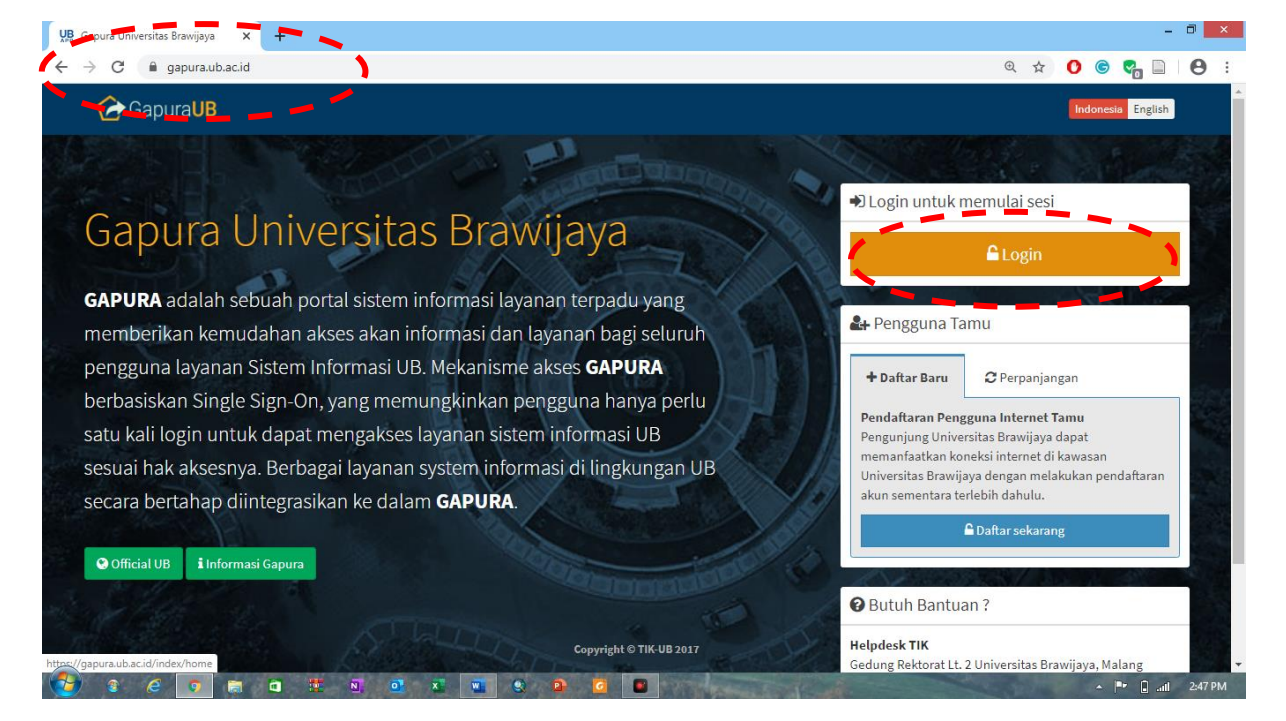

| 🕲 ubAuth   Log in x +                                                                                                    |     |   |   |     | -    | ٥      | × |
|----------------------------------------------------------------------------------------------------|-----|---|---|-----|------|--------|---|
| ← → C 🔒 auth.ub.ac.id/module.php/core/loginuserpass.php?AuthState=_8bf0639c9c940589b40867616da28ad230d34c5414%3Ahttp%3A%2F%2Fauth.ub.ac.id | 07  | ☆ | 0 | 6 🗣 |      | θ      | : |
|                                                                                                    |     |   |   |     |      |        | Î |
|                                                                                                    |     |   |   |     |      |        |   |
| Sistem Autentikasi                                                                                                    |     |   |   |     |      |        |   |
| Universitas Brawijaya                                                                                                    |     |   |   |     |      |        |   |
| Email UB:                                                                                                    |     |   |   |     |      |        |   |
| aditya.n.putra@ub.ac.id 🛛 🖉                                                                                                    |     |   |   |     |      |        |   |
| ") Gunakan alamat email UB dengan @. Contoh:<br>someone@ub.ac.id                                                                           |     |   |   |     |      |        |   |
| Password:                                                                                                    |     |   |   |     |      |        |   |
|                                                                                                    |     |   |   |     |      |        |   |
| Sign In                                                                                                    |     |   |   |     |      |        |   |
| I forgot my password                                                                                                    |     |   |   |     |      |        |   |
|                                                                                                    |     |   |   |     |      |        |   |
|                                                                                                    |     |   |   |     |      |        |   |
|                                                                                                    |     |   |   |     |      |        | - |
|                                                                                                    | . 3 |   |   | •   | a al | 2:47 P | м |

• Scrool ke bagian bawah pilih icon google classroom

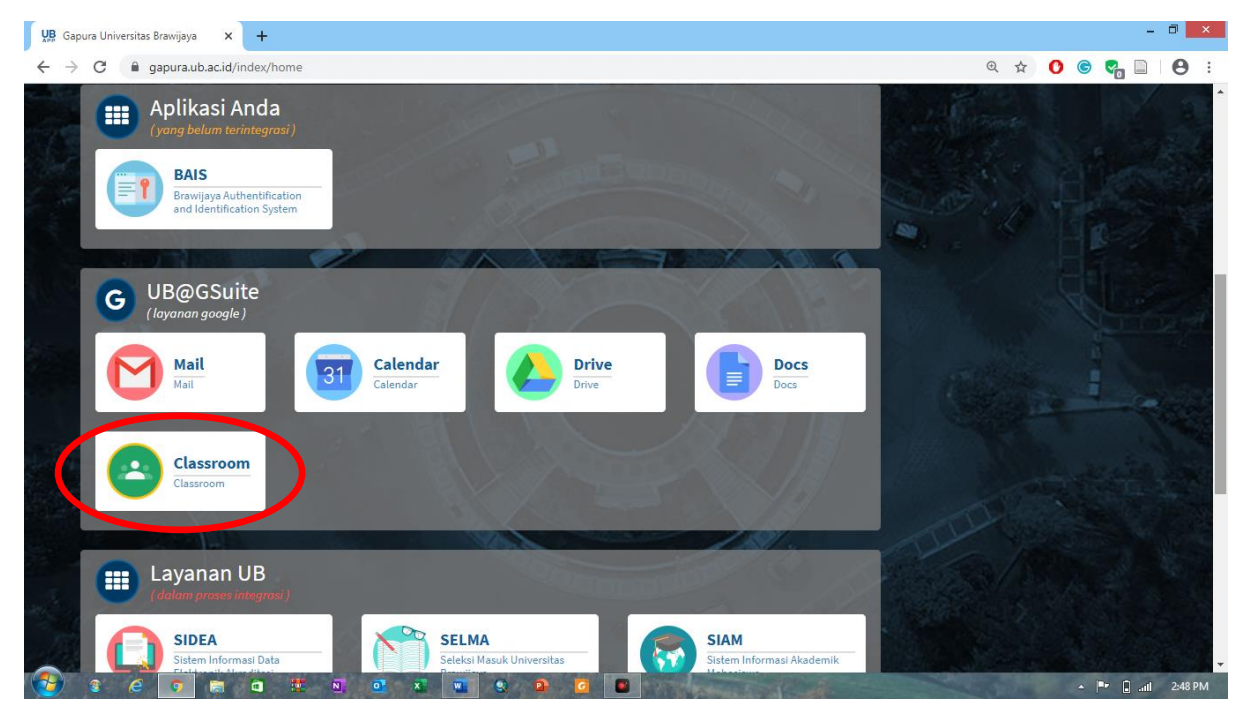

#### 2. Membuat Kelas dan Mengundang Guru/Siswa Lain

 Pilih tanda "+" dibagian kanan atas tampilan google classroom → Pilih "Buat Kelas"

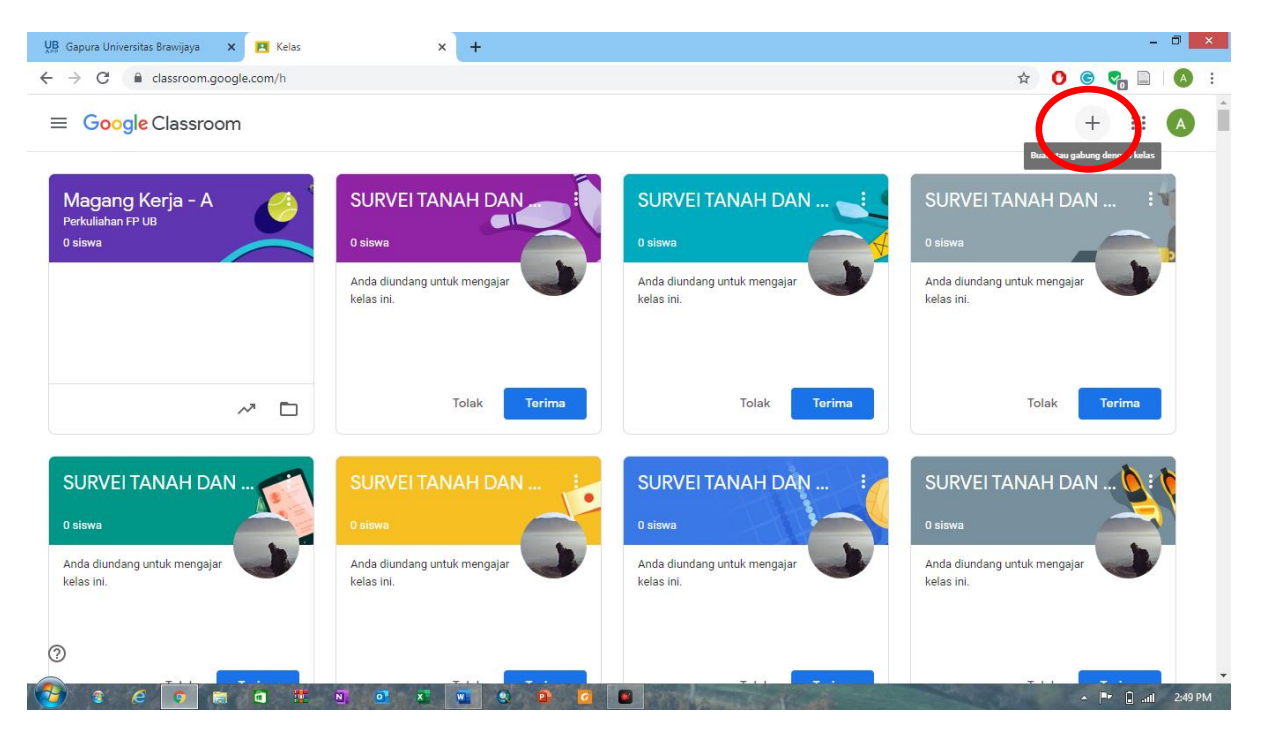

 Beri identitas kelas pada kolom yang muncul → setelah selesai klik di bagian "Buat"

| <ul> <li>     C      detassroom.     detassroom.     detassroo</li></ul> | 💭 Gapura Universitas Brawijaya 🗙 🖪 Kelas                                | × +                                                                | - 8 ×                                   |
|----------------------------------------------------------------------------------------------------|-------------------------------------------------------------------------|--------------------------------------------------------------------|-----------------------------------------|
| <ul> <li>Coogle Classroom</li> <li>H III O</li> <li>Magang Kerja - A</li> <li>Perkuliahan FP UB</li> <li>Iswa</li> <li>But kelas</li> <li>Mama kelas (wajb)</li> <li>Kelas A</li> <li>Bagian</li> <li>Perkuliahan FP UB</li> <li>Mata pelajaran</li> <li>Magang Kerja</li> <li>SURVEI TANAH DAN I</li> <li>Totak Torina</li> <li>SURVEI TANAH DAN I</li> <li>SURVEI TANAH DAN I</li> <li>SURVEI TANAH DAN I</li> <li>Totak Torina</li> </ul>                                                                                                    | $\leftrightarrow$ $\rightarrow$ C $\blacksquare$ classroom.google.com/h |                                                                    | 🕁 🖸 🜀 🌄 🗎 🔥 i                           |
| Magang Kerja - A   Perkuliahan FP UB   O stowa     But kelas   Andre kelas   Andre kelas   Bagian   Perkuliahan FP UB   Mata pelajaran   Magang Kerja     SURVEI TANAH DAN *     SURVEI TANAH DAN *                                                                                                    | ≡ Google Classroom                                                      |                                                                    | + # \Lambda Î                           |
| Anda<br>kelar     Nama kelas (vajb)<br>Kelas A       Anda<br>kelar     Nama kelas (vajb)<br>Kelas A       Bajian<br>Perkuliahan FP UB       Mata pelajaran<br>Magang Kerja       SURVEI TANAH DAN       SU                                                                                                    | Magang Kerja - A<br>Perkuliahan FP UB<br>0 siswa                        | URVEI TANAH DAN SURVEI TANAH DAN                                   | SURVEI TANAH DAN :                      |
| Mata pelajaran<br>Magang Kerja     Toiak     Torima       SURVEI TANAH DAN     SU     Ruang<br>GS 2.1     SURVEI TANAH DAN                                                                                                    | Ao<br>ke                                                                | da Nama kelas (wajib)<br>da Kelas A<br>Bagian<br>Perkuliahan FP UB | Anda diundang untuk mengajar kelas ini. |
| SURVEI TANAH DAN SU SU SURVEI TANAH DAN SURVEI TANAH DAN SURVEI TANAH DAN                                                                                                    | ~ □                                                                     | Mata pelajaran<br>Magang Kerja                                     | Tolak Terima                            |
|                                                                                                    | SURVEI TANAH DAN                                                        | Ruang<br>GS 2.1                                                    | SURVEI TANAH DAN 🔌 🕅                    |
| O siswa O siswa O siswa O siswa O siswa Anda diindang untik mengalar Anda diindang untik mengalar                                                                                                    | 0 siswa                                                                 | Bital Buat                                                         | t O siswa                               |
| kelas ini. kelas ini. kelas ini. kelas ini. kelas ini.                                                                                                    | kelas ini. ke                                                           | vlas ini. kelas ini.                                               | kelas ini.                              |
|                                                                                                    |                                                                         |                                                                    |                                         |

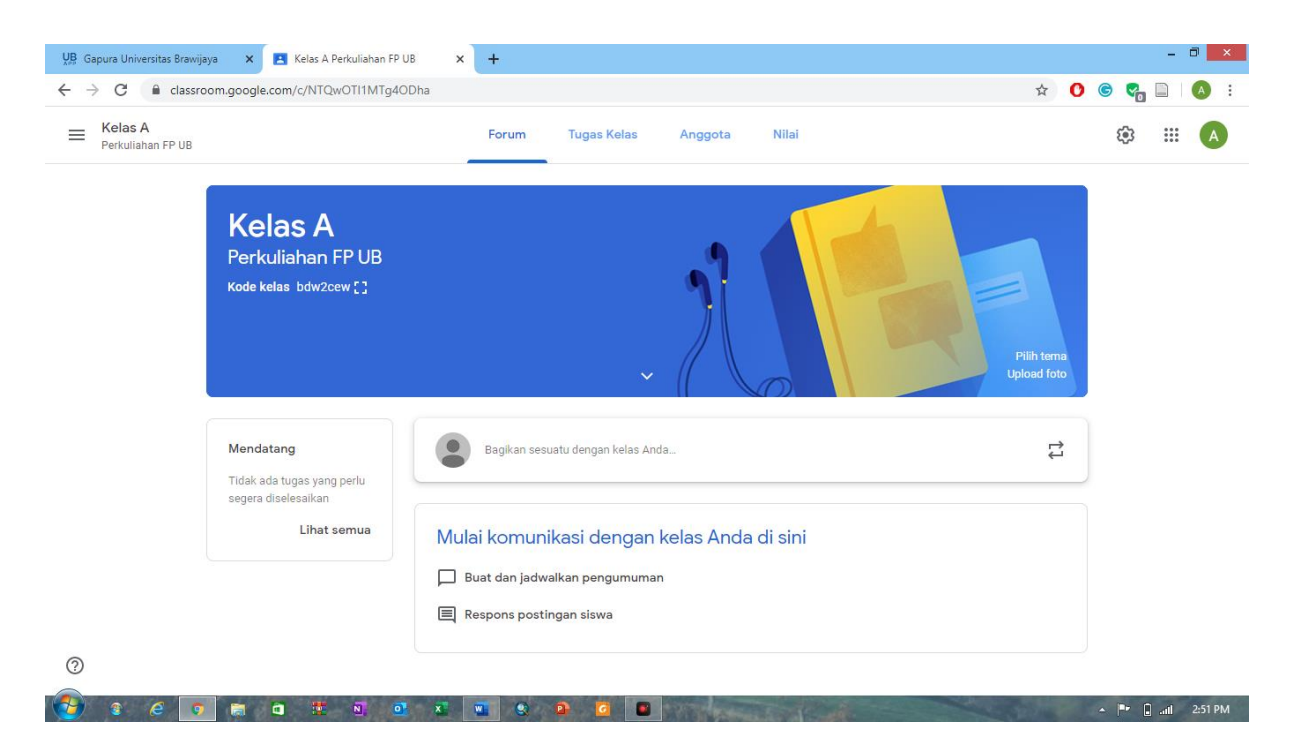

 Jika saudara ingin mengundang orang lain untuk masuk ke kelas saudara bisa melalukan langkah-langkah sebagai berikut: Klik di bagian menu "Anggota" → tambahkan di bagian Guru jika saudara menginginkan orang tersebut menjadi "Guru Bersama" atau di bagian Siswa jika ybs anda undang sebagai siswa. Undangan akan masuk diemail masing-masing dan bisa langsung dikonfirmasi.

| UB Gapura Universitas Brawijaya 🗙 | Anggota di Kelas A Perkuliahan F 🗙 🕂                        | _ 0 <mark>_ ×</mark> |
|-----------------------------------|-------------------------------------------------------------|----------------------|
| ← → C 🔒 classroom.google.co       | om/r/NTQwOTI1MTg4ODha/sort-last-name                        | 🖈 🚺 🕲 🌄 🗎 🛛 🔅        |
| E Kelas A<br>Perkuliahan FP UB    | Forum Tugas Kelas Anggota Nilai                             | # # A                |
|                                   | Guru                                                        | <u></u>              |
|                                   | Aditya Nugraha Putra                                        | Masukkan alamat emai |
|                                   | Siswa                                                       | 2                    |
|                                   | Undang siswa atau berikan kode kelas kepada mereka: bdw2cew |                      |
|                                   |                                                             |                      |
|                                   |                                                             |                      |
| 0                                 |                                                             |                      |

▲ 📭 🔒 .atl 2:53 PM

8 6 7 6 0 2 1 0 1 1 0 9 8 0 8

#### 3. Gabung Kelas

• Atau Jika saudara ingin guru/siswa bergabung secara mandiri ke kelas yang sudah saudara buat maka bisa lakukan hal berikut: Pada bagian "Forum" (lingkaran merah) telah tersedia kode masing-masing kelas. Pembuat kelas adalah orang yang mempunyai wewenang untuk membagikan kode (lingkaran kuning) yang jika di klik akan tampil kode pada lingkaran biru. Jika saudara ingin bergabung pada suatu kelas mintalah kode tersebut.

| UB Gapura Universitas Brawijaya X 🖪 Kelas A Perkuliahan FP UB X +             |                           | - 0 ×               |
|-------------------------------------------------------------------------------|---------------------------|---------------------|
| ← → C                                                                         | ☆ 🕐                       | s 😪 🗎 🛛 🔕 🗄         |
| Ekelas A Perkuliahan FP UB                                                    |                           | ۵ 🖩 🕲               |
| Kelas A<br>Pode Vicine, EPUB<br>Kode kelas bdw2cew ()                         | Pillh tema<br>Upload foto |                     |
| Mendatang<br>Tidak ada tugas yang perlu<br>segera diselesarkan<br>Lihat semua | #                         |                     |
| Bagkan informasi ini ke kelas       O       Terimakasih       O               | • •                       | ▲ P• () .at 2:54 PM |

 Setelah saudara share link tersebut maka Guru/Siswa bisa bergabung dengan cara: Pilih tanda "+" dibagian kanan atas tampilan google classroom → Pilih "Gabung Kelas" → Masukkan kode

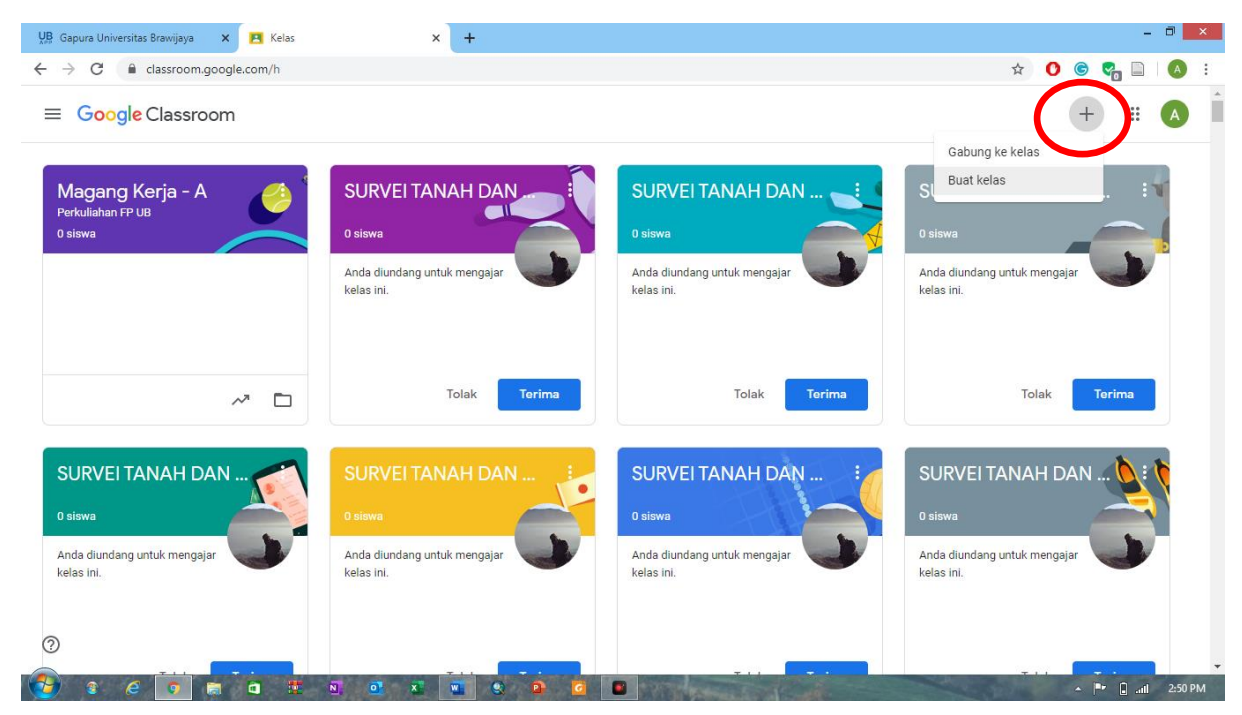

| UB Gapura Universitas Braw 🗙 🖪 Kelas                             | 🗙 🖪 Kelas A Perkuliahan FP U 🗙 🛛 🔾 Meet                                            | ×   <b>0</b> (1) WhatsApp                 | <   🍫 Download file   iLovePD: 🗙   🕂 🚽 🗖 🔜 |
|------------------------------------------------------------------|------------------------------------------------------------------------------------|-------------------------------------------|--------------------------------------------|
| $\leftrightarrow$ $\rightarrow$ C $\cong$ classroom.google.com/h |                                                                                    |                                           | ☆ <b>0</b> © 😪 🗋 🚺                         |
| ≡ Google Classroom                                               |                                                                                    |                                           | + 🖩 🛆 Î                                    |
| MANAJEMEN KEUAN                                                  | MANAJEMEN KEUAN :<br>o siswa                                                       | MANAJEMEN KEUAN :                         | MANAJEMEN KEUAN                            |
| Anda diundang untuk mengajar kelas ini.                          | Anda diundang untuk men<br>kelas ini.<br>Mintalah kode kelas<br>lalu masukkan kode | angajar 💙<br>kepada pengajar,<br>di sini. | Anda diundang untuk mengajar kelas ini.    |
| Tolak Torima                                                     | Tolak                                                                              | ik Terima<br>Batal Gabung                 | Tolak Terima                               |
| MANAJEMEN KEUAN                                                  | MANAJEMEN KEUAN                                                                    | MANAJEMEN KEUAN                           | Kelas A<br>Perkuliahan FP UB               |
| 0 siswa                                                          | 0 siswa                                                                            | 0 siswa                                   | O siswa                                    |
| Anda diundang untuk mengajar kelas ini.                          | Anda diundang untuk mengajar kelas ini.                                            | Anda diundang untuk mengajar kelas ini.   |                                            |
| 0                                                                |                                                                                    |                                           |                                            |
| Tutorial Googledocx ^ 🖶 EduLinkUserG                             | iuide.docx 🔨 📓 Tutorial Google Clpdf 🥎                                             | 📓 EduLinkUserGuide.pdf 🔨                  | Tampilkan semua 🛛 🗙                        |
|                                                                  | N 01 X W 0 0 0 1                                                                   |                                           | ▲ ■ □                                      |

# **SESI II**

### 1. Membuat Pengumuman

- Buka halaman "forum"
- Tulis di kolom komentar terkait dengan pengumuman. Jika ada lampiran bisa di klik tombol "Tambahkan".

| E Kelas A<br>Perkuliahan FP UB                                                                                                    |                                                                                                    | Forum Tugas Kelas Anggota Nilai                                                                                                    |                                                                                                    | ۰              |
|----------------------------------------------------------------------------------------------------|----------------------------------------------------------------------------------------------------|----------------------------------------------------------------------------------------------------|----------------------------------------------------------------------------------------------------|----------------|
|                                                                                                    | Kelas A<br>Perkuliahan FP UB<br>Kode kelas bdw2cew []                                                       |                                                                                                    | Pilh 1<br>Upload                                                                                                    | tema<br>I foto |
|                                                                                                    | Mendatang<br>Tidak ada tugas yang perlu<br>segera diselesaikan<br>Lihat semua                               | Untuk<br>Kelas A Perk   Semua siswa   Bagikan dengan kelas Bagikan informasi ini ke kelas                                                 |                                                                                                    |                |
|                                                                                                    |                                                                                                    | 🔋 Tambahkan                                                                                                    | Batal Posting                                                                                                    | <u>©</u>       |
| 🕐 👔 🤗                                                                                                    | 🔊 📾 🖬 🔨 💽                                                                                                   | 3 € 3 9 9 8 8 0 × +                                                                                                    | di la constante de la constante de la constante de la constante de la constante de la constante de la constante                                                                                                    |                |
| Image: Constraint of the second second se | Kelas A Perkuliahan FP UB       Kelas A Perkuliahan FP UB       cogle.com/c/NTQwOTI1MTg40Dha                | Tube     Tube       Forum     Tubes Kelas       Anggota     Nilai                                                                         | * 0                                                                                                    |                |
| Image: Contract of the second second seco               | Kelas A Perkuliahan FP UB<br>Kelas A Perkuliahan FP UB<br>Kelas A<br>erkuliahan FP UB<br>Makelas bdw2cew [] |                                                                                                    | * 0                                                                                                    |                |
| Image: Control of the second second secon               |                                                                                                    | Forum     Tugas Kelas     Anggota     Nilai         Forum     Tugas Kelas     Anggota     Nilai         Bagikan sesuatu dengan kelas Anda | The second second se |                |

#### 2. Membuat Tugas atau UTS berupa Essay

• Klik pada menu "Tugas Kelas" klik pada tombol "Buat"

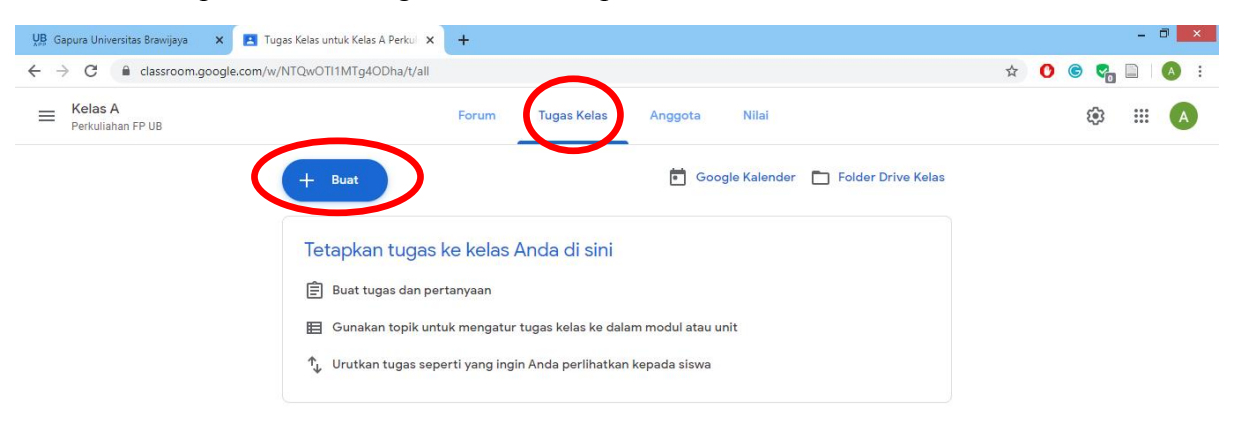

| ?<br>🔒 e e 💿 📾 a 🗯                                                     | N <u>0</u> x N 8                                                                         | 2 6 2                                                                                                    | .▲ 🏴 - 💭ini) 2:52 PM |
|------------------------------------------------------------------------|------------------------------------------------------------------------------------------|----------------------------------------------------------------------------------------------------|----------------------|
| • Pilih "Tugas"                                                        |                                                                                          |                                                                                                    |                      |
| VB Gapura Universitas Brawijaya 🗙 🖪 Tugas Kelas                        | untuk Kelas A Perku 🗙 🕇                                                                  |                                                                                                    | - 8 ×                |
| ← → C                                                                  | TI1MTg4ODha/t/all                                                                        |                                                                                                    | 🖈 🚺 🕲 🥵 🖬 🚺 🚯 🗄      |
| ■ Kelas A<br>Perkuliahan FP UB                                         | Forum                                                                                    | Tugas Kelas Anggota Nilai                                                                                                   | ۵ 🏼 🔺                |
| +<br>(1)<br>(2)<br>(1)<br>(1)<br>(1)<br>(1)<br>(1)<br>(1)<br>(1)<br>(1 | Buat<br>Tugas<br>Tupe kuis<br>Pertanyaan<br>Materi<br>Gunakan kembali postingan<br>Topik | Google Kalender Drive Kelas<br>Anda di sini<br>ur tugas kelas ke dalam modul atau unit<br>gin Anda perlihatkan kepada siswa |                      |

?

**1** 

à

• Isikan judul "Tugas" dan petunjuk pengerjaan "Tugas" pada bagian di lingkaran merah

🏴 🔒 .atl 2:53 PM

- Pada lingkaran kuning silakan pilih tipe dan create file tugas yang akan saudara berikan, apakah "Dokumen". "Slide", "Spreadsheet", "Gambar" atau "Formulir".
- Atau jika saudara sudah memiliki file tugas tertentu bisa klik di bagian lingkaran "hijau".

| UB Gapura Universitas Brawijaya 🗙 M Inbox (750) - aditya.n.putra@ub. 🗙 🖪 Tugas Kelas untuk Magang Kerja 🗙 🕂                                                                                                    | - 0 ×                                                            |
|----------------------------------------------------------------------------------------------------|------------------------------------------------------------------|
| ← → C                                                                                                    | * 0 © 😪 🗎 💧 :                                                    |
| X Tugas                                                                                                    | Tugaskan                                                         |
|                                                                                                    | Untuk                                                            |
|                                                                                                    | Magang Kerj 👻 Semua siswa 👻                                      |
| = Petunjuk (opsional)                                                                                                    | Poin                                                             |
|                                                                                                    | 100 👻                                                            |
| $\sim$                                                                                                    | Tenggat                                                          |
| 1 Tambahkan + Buat                                                                                                    | Tidak ada batas waktu 🗸                                          |
| Slide                                                                                                    | Торік                                                            |
| Spreadsheet                                                                                                    | Tidak ada topik 👻                                                |
| Gambar<br>Formulir                                                                                                    | Rubrik                                                           |
|                                                                                                    | + Rubrik                                                         |
|                                                                                                    |                                                                  |
| 0                                                                                                    |                                                                  |
|                                                                                                    | د 📭 🖬 ما الله 🕹 🕸 🕹 🕹 🕹                                          |
|                                                                                                    |                                                                  |
|                                                                                                    |                                                                  |
| H Ben investiganty X   H Henrickensport X B Spectrum Entropy X B Section Provided and Section Provided and Section | x C Reartine teory (unit-loop) x + - 0 = - 0 = 0 =               |
| D Dolumentaropidul 0 0 </td <td>obergan dicik yang laku oleh anonim 📈 🔲 🖻 Tayangkan 🔸 🔔 Bogkon 🔕</td>                                                                                                    | obergan dicik yang laku oleh anonim 📈 🔲 🖻 Tayangkan 🔸 🔔 Bogkon 🔕 |
|                                                                                                    |                                                                  |
|                                                                                                    |                                                                  |
| Klik - ta                                                                                                    | mbahkan judul                                                    |
|                                                                                                    |                                                                  |
| "Dokumen"                                                                                                    | "Slide"                                                          |
|                                                                                                    |                                                                  |
| If the an investment x   M interference         X is draggegeen the sample (UNAND Wey UNAND State)         C → X is draggegeen the sample (UNAND Wey UNAND State)           C → C is draggegeen the sample (UNAND Wey UNAND State)         C → C is draggegeen the sample (UNAND Wey UNAND State)         C → D is draggegeen the sample (UNAND Wey UNAND State)                                                                                                    | ★ O @ Ch II & O II                                               |
| Type point black tarpe joint         >>>>>>>>>>>>>>>>>>>>>>>>>>>>                                                                                                    |                                                                  |
|                                                                                                    | •                                                                |
|                                                                                                    |                                                                  |
|                                                                                                    |                                                                  |
|                                                                                                    |                                                                  |
| "Spreadsheet"                                                                                                    | "Gambar"                                                         |
|                                                                                                    | - 2° g A N. 03100                                                |
| Bi Gasa terminikanya 🗴   Hji Keri Kujuwasanga 🗴 📙 igeranya tanggapa 🗴 📄 terminikangapa Congel X 🖕 🔷 🗖                                                                                                    |                                                                  |
| <ul> <li> <ul> <li></li></ul></li></ul>                                                                                                    |                                                                  |
| Porturyuan, Rogana                                                                                                    |                                                                  |
| Formulir tanpa judul Underget formule                                                                                                    |                                                                  |
| Billion Bolton and D                                                                                                    |                                                                  |
| O status 1<br>The<br>D functional space and a surplication "storyer"                                                                                                    |                                                                  |
|                                                                                                    |                                                                  |
|                                                                                                    |                                                                  |

• Jangan lupa untuk mengatur tenggat waktu pengerjaan di lingkaran biru

#### 3. Memberi Komentar dan Menilai Tugas

• Klik pada bagian "tugas kelas" dan Pilih Tugas yang saudara berikan ke mahasiswa

| UB Gapura Universitas Brawijaya 🛛 🗙 🛛 Inbox             | (750) - aditya.n.putra@ub. 🗙 💽 Tugas Kelas untuk Magang Kerja 🛪 | 🖪 Tugas Kelas untuk Magang Kerja 🗙 📔 Formulir tanpa | judul - Google Fo 🗙 📔 🕂 🗖 | ×   |
|---------------------------------------------------------|-----------------------------------------------------------------|-----------------------------------------------------|---------------------------|-----|
| ← → C                                                   | NTE0Mzk2MTgxNDla/t/all                                          |                                                     | 🖈 🕐 🎯 😪 🗎 🛛               | A : |
| Magang Kerja Minat MSDL 2020<br>Jurusan Tanah FP UB     | Forum Tugas Kelas                                               | Anggota Nilai                                       | ¢ III 🦉                   |     |
|                                                         | + Buat                                                          | 📕 Google Kalender 📋 Folder Drive Kelas              |                           |     |
| Semua topik                                             | Pendaftaran Ujian Magang Tahap 3                                | Draf                                                |                           | 1   |
| Administrasi Pra Ma — — — — — — — — — — — — — — — — — — | Pendaftaran Ujian Magang Tahap 2                                | Draf                                                |                           |     |
| Laporan Mingguan                                        | E Upload Laporan Mingguan                                       | Draf                                                |                           |     |
| Tahap Akhir Magang                                      |                                                                 |                                                     |                           |     |
|                                                         | Administrasi Pra Magang                                         | :                                                   |                           |     |
| _                                                       | DOKUMEN MAGANG KERJA MINAT MSDL F                               | Diedit 11 Feb                                       |                           |     |
|                                                         | Form Biodata                                                    | Tenggat: 23 Feb                                     |                           |     |
| C                                                       | 🗊 Upload Scan Form Rencana Magang Um 🗏 2                        | Tenggat: 14 Mar 00.00                               |                           |     |
| 0                                                       | Dyload Scan Form Rencana Magang Khusus                          | Tenggat: 14 Mar                                     |                           | -   |

Akan muncul tampilan sebagai berikut→ di Gambar ditunjukkan bahwa 63 mahasiswa telah mengumpulkan tugas, 23 Sudah melihat tugas namun belum mengumpulkan dan 8 belum melihat tugas → Klik angka 61 (yang mengumpulkan tugas).

| UB Gapura Universitas Brawijaya 🗙 🛛 M Inbo            | x (750) - aditya.n.putra@ub 🗙 🖪 Tugas Kelas untuk Magang Kerja 🗙                                                                                                    | 🗈 Tugas Kelas untuk Magang Kerji 🗙 📗 Formulir tan | npa judul - Google Fo 🗙 🃋 🕂 | - 0          | ×         |
|-------------------------------------------------------|----------------------------------------------------------------------------------------------------|---------------------------------------------------|-----------------------------|--------------|-----------|
| ← → C                                                 | NTE0Mzk2MTgxNDIa/t/all                                                                                                    |                                                   | ☆ 🕐 🌀                       | 😪 🗎   🗛      | :         |
| ■ Magang Kerja Minat MSDL 2020<br>Jurusan Tanah FP UB | Forum Tugas Kelas                                                                                                    | Anggota Nilai                                     | ţêj                         | 3 III 🗛      | Î         |
|                                                       | Administrasi Pra Magang                                                                                                    | :                                                 |                             |              |           |
|                                                       | DOKUMEN MAGANG KERJA MINAT MSDL F                                                                                                    | Diedit 11 Feb                                     |                             |              |           |
|                                                       | Form Biodata                                                                                                    | Tenggat: 23 Feb                                   |                             |              |           |
|                                                       | 🗐 Upload Scan Form Rencana Magang Um 🗏 2                                                                                                    | Tenggat: 14 Mar 00.00                             |                             |              |           |
|                                                       | Diposting tanggal 11 Feb (Diedit 11 Feb)<br>Sebelum Magang Kerja dikumpulkan (scan format ,pdf dan unggah<br>sistem ini) dan hardfile ke bagian administrasi. Perbaikan/ updating<br>form dilakukan maks 2 Minggu Setelah Magang Minggu Ke-1 (hardf<br>dikirim melalui pos dan softfile melalui sistem)<br>2 komentar kelas | ile Diserahkan Diberikan Dinilai                  |                             |              |           |
|                                                       | Lihat tugas                                                                                                    |                                                   |                             |              |           |
| 0                                                     | Dyload Scan Form Rencana Magang Khusus                                                                                                    | Tenggat: 14 Mar                                   |                             |              |           |
| 🚱 e e o 📻 a                                           |                                                                                                    | and the first                                     | · P                         | 9:0 (*) lin. | •<br>8 PM |

- Akan muncul tampilan di bawah ini→ Kotak merah menunjukkan identitas mahasiswa dan kolom untuk menilai sedangkan di kotak hijau menunjukkan tugas dari masing-masing mahasiswa
  - Memberi Komentar dan Menilai Tugas

#### 4. Mengunduh Nilai Tugas

| UB Gapura Universitas Brawijaya 🗙 M Int              | oox (750) - aditya.n.putra@ub | × Dyload Scan Form Rencar        | na Mag 🗙 🖪 Tugas Kelas unt  | tuk Magang Kerj: 🗙 📔 🗉 Formulir    | tanpa judul - Google Fo 🗙 🏢 🕂          | -                       |         |
|------------------------------------------------------|-------------------------------|----------------------------------|-----------------------------|------------------------------------|----------------------------------------|-------------------------|---------|
| ← → C                                                | /NTE0Mzk2MTgxNDla/a/1         | NTE0NTk0NDY2OTNa/submissio       | ns/by-status/and-sort-name/ | /done                              | ☆ 🕐 🤅                                  | ) 🌄 🗎                   | A :     |
| ■ Magang Kerja Minat MSDL 202<br>Jurusan Tanah FP UB | 0                             | Petunjuk                         | Tugas siswa                 |                                    |                                        | 0 0 0<br>0 0 0<br>0 0 0 | A       |
| Kembalikan                                           | 100 poin 👻                    |                                  |                             |                                    |                                        |                         | ÷       |
| Semua siswa                                          | Â                             | Upload Scan Form F               | Rencana Magang Um           | num                                |                                        |                         | Î       |
| Urutkan berdasarkan status                           | •                             | 61 23<br>Diserahkan Diberikan    | 8<br>Dinilai                |                                    |                                        |                         |         |
| Diserahkan                                           |                               | Diserahkan 👻                     | 5                           |                                    |                                        | ]                       |         |
| Afif Akbar                                           | /100                          | 🌍 Afif Akbar                     | AHMAD BIMA<br>FAUZI         | AMELIA NUKLIS                      | AMELYA<br>CHRISTIANINGSI<br>H          |                         |         |
| 🗆 🌍 Ahmad Bima Fauzi                                 | /100                          |                                  |                             |                                    |                                        |                         |         |
| AMELIA NUKLIS                                        | /100<br>Selesai, terlambat    | Form Rencana Magan<br>Diserahkan | 2 lampiran<br>Diserahkan    | 2 iampiran<br>Diserahkan terlambat | umum.02.57.pdf<br>Diserahkan terlambat |                         |         |
|                                                      | /100<br>Selesai, terlambat    |                                  |                             |                                    |                                        |                         |         |
| amida mazaya fuadah                                  | /100                          | FUADAH                           | FIRMANSYAH                  |                                    | NURHAYATI                              |                         |         |
| 🚱 😨 e 💿 💼 🖬                                          |                               |                                  |                             | Call                               | - P                                    | · •                     | 9:10 PM |

• Klik disalah satu tugas siswa → Saudara bisa membaca tugas tersebut kemudian memberikan nilai akhir di kotak merah → Sedangkan jika ada revisi atau komentar bisa saudara berikan di kotak hijau

| 👷 Gapura Universitas Bravi 🗴   🎮 Inbox (750) - aditya.n.pu 🗴   🖪 Upload Scan Form Renci X 🖪 Upload Scan Form Renci X                                                                                                    | ulir tanpa judul - G: 🗙 📔 🗕 🗖 🗙               |
|----------------------------------------------------------------------------------------------------|-----------------------------------------------|
| ← → C 🔒 classroom.google.com/g/tg/NTE0Mzk2MTgxNDla/NTE0NTk0NDY2OTNa#u=MTE4MjMzNzExMjla&tt=f                                                                                                    | 🖈 🕚 🕲 🌄 🗎 🛛 🕸 E                               |
| Upload Scan Form Rencana Magang Umum                                                                                                    |                                               |
| 🜍 Afif Akbar Diserahkan - < >                                                                                                    | Kembalikan 🗸                                  |
| 🐱 Form Rencana Magang Umum.pdf 🛛 Buka dengan 🗸 主 🗄 🛃 🛃 🛃                                                                                                    | File<br>Diserahkan pada tanggal 13 Mar, 20.10 |
|                                                                                                    | 🔳 📴 Form Rencana Magan 🖸                      |
| Lampiran 2.a Magang Kerja Umum untuk pencapaian kompetensi I dan 2                                                                                                    | Nilai                                         |
| RENCANA MAGANG KERJA UMUM<br>Tujuan penyusunan Rencana Magang Umum adalah untuk memberikan arahan pengalaman dan kegiatan terjadi<br>di institusi/lembaga tempat Magang Kerja secara komprehensif.                                                                                                    | /100                                          |
| Nama Mahasiswa : Muhamad Afif Akbar<br>Alamat : J. Dradah-Modo No 168 Kecamatan Kedungpring<br>Kota : Lamongan, Jawa Timur, 62272                                                                                                    | Komentar pribadi                              |
| Telepon/HP : 085730941333 Email: afifthnb@gmail.com<br>Mulai Magang : Juli 2020 sampai dengan September 2020<br>None Jeter : PT Numeran Server Abdi                                                                                                    | Tambahkan komentar pri                        |
| Alamat Bitar Bittar<br>Kota : Bittar                                                                                                    | Batal Posting                                 |
| Nama Pemb Lap :<br>Telepon/HP : Email:<br>1. Macan Kegiatan Magang<br>se Delivityes                                                                                                    | 0                                             |
| Image: A comparison process malitisa kesesuaian lahan tasuman namas berdasarkan sifat kimia tanah serta mencerabui cara budidaya tanaman namas       Image: A comparison process malitisa kesesuaian lahan tasuman namas berdasarkan sifat kimia tanah serta mencerabui cara budidaya tanaman namas       Image: A comparison process malitisa kesesuaian lahan tasuman namas berdasarkan sifat kimia tanah serta mencerabui cara budidaya tanaman namas       Image: A comparison process malitisa kesesuaian lahan tasuman namas berdasarkan sifat kimia tanah serta mencerabui cara budidaya tanaman namas       Image: A comparison process malitisa kesesuaian lahan tasuman namas berdasarkan sifat kimia tanah serta mencerabui cara budidaya tanaman namas       Image: A comparison process malitisa kesesuaian lahan tasuman namas       Image: A comparison process malitisa kesesuaian lahan tasuman namas       Image: A comparison process malitisa kesesuaian lahan tasuman namas       Image: A comparison process malitisa kesesuaian lahan tasuman namas       Image: A comparison process malitisa kesesuaian lahan tasuman namas       Image: A comparison process malitisa kesesuaian lahan tasuman namas       Image: A comparison process malitisa kesesuaian lahan tasuman namas       Image: A comparison process malitisa kesesuaian tasuman namas       Image: A comparison process malitisa kesesuaian tasuman namas       Image: A comparison process malitisa kesesuaian tasuman namas       Image: A comparison process malitisa kesesuaian tasuman namas       Image: A comparison process malitisa kesesuaian tasuman namas       Image: A comparison process malitisa kesesuaian tasu | > 📭 🔒il (1) 9:12 PM                           |

• Tanda pada lingkaran merah menginformasikan apakah nilai yang telah diberikan ke mahasiswa bisa dilihat oleh mahasiswa tersebut. Jika saudara **Tidak Ingin Nilai Dilihat Mahasiswa** maka jangan klik tombol tersebut melainkan langsung tombol di lingkaran hijau untuk pindah ke tugas mahasiswa lain.

• Untuk mengekspor nilai bisa kembali ke halaman sebelumnya (lihat gambar di bawah) kemudian klik pada lingkaran merah

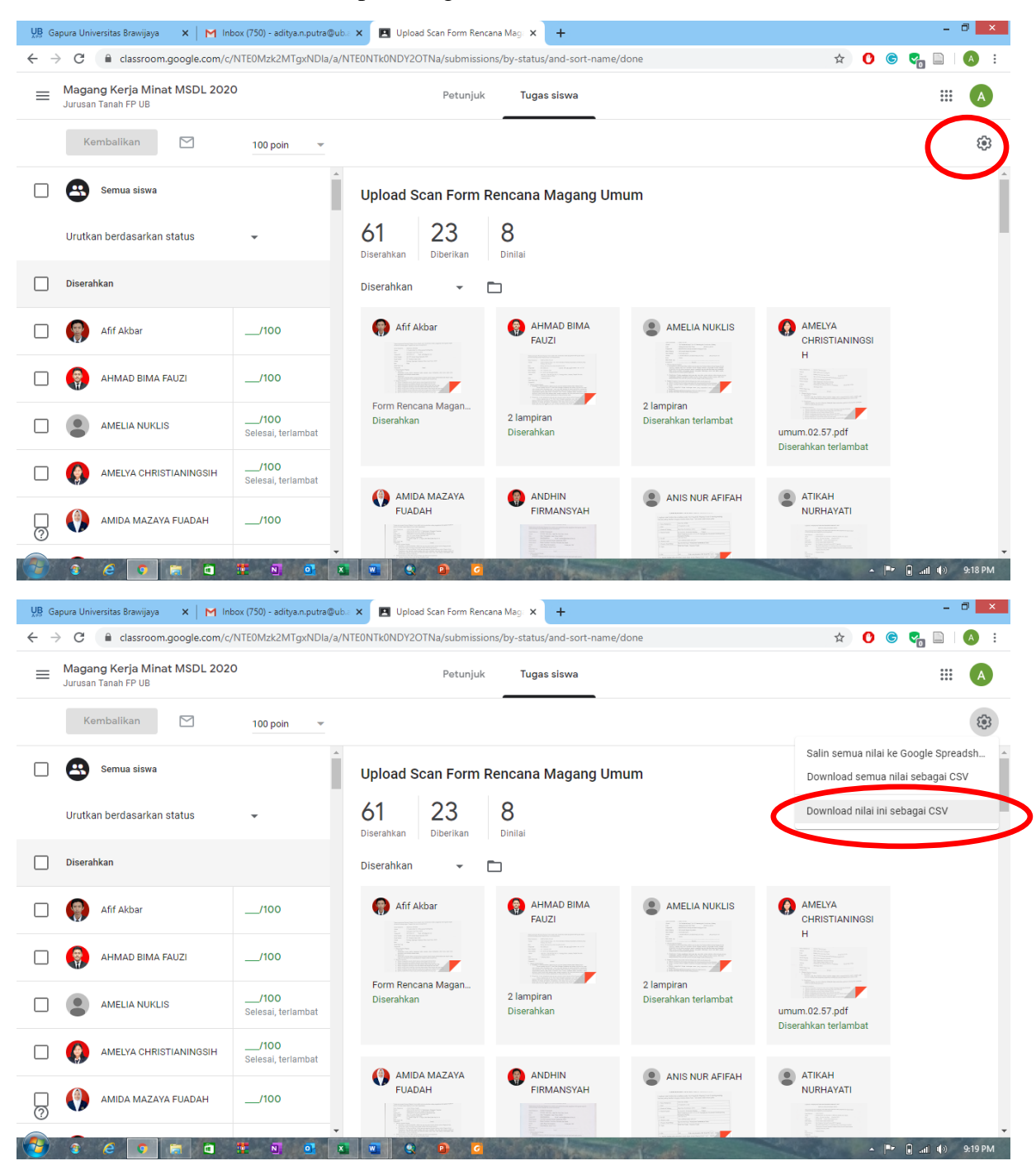

• File download terdapat dipojok kiri bawah dan saudara bisa membuka seperti membuka file excel pada umumnya.

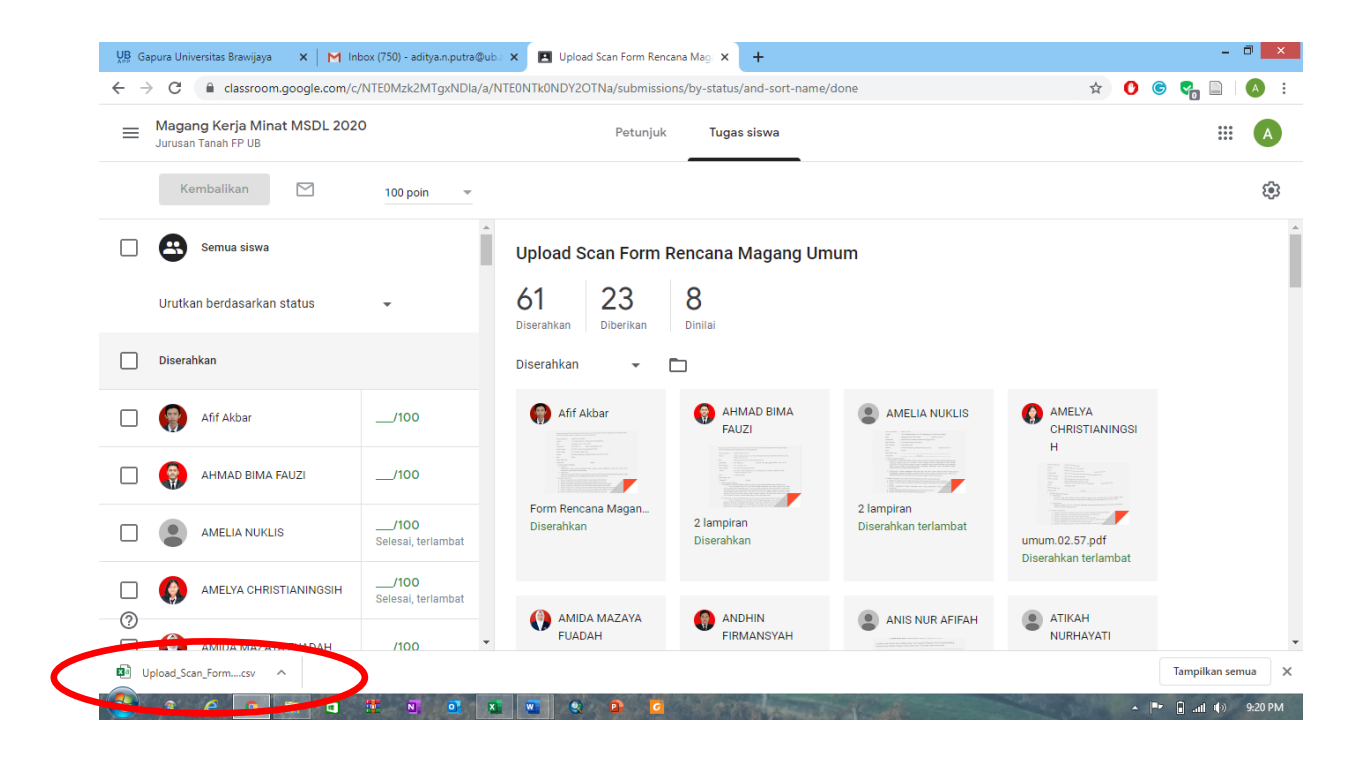

# SESI III

#### 1. Membuat Kuis atau UTS berupa Multiple Choice

• Klik pada menu "Tugas Kelas" klik pada tombol "Buat"

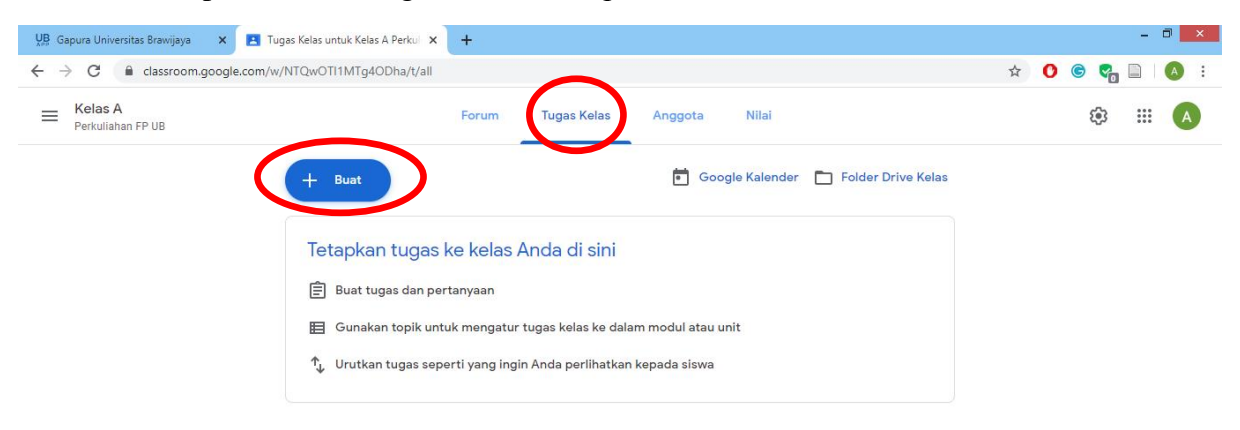

| 🤊<br>📀 🔹 e 💽 📾 🕯<br>• Pilih "Tu   | ugas Kuis"                                                                                                    | 2 0 0                                                                                                    | ← 🍽 🗋 .anii 2:52 PM |
|-----------------------------------|----------------------------------------------------------------------------------------------------|----------------------------------------------------------------------------------------------------|---------------------|
| UB Gapura Universitas Brawijaya 🗙 | Tugas Kelas untuk Kelas A Perku 🗙 🕂                                                                                                    |                                                                                                    | - 🗆 🗙               |
| ← → C 🔒 classroom.google.c        | om/w/NTQwOTI1MTg4ODha/t/all                                                                                                    |                                                                                                    | 🖈 🛈 © 🐾 🗋 🔕 :       |
| E Kelas A<br>Perkuliahan FP UB    | Forum                                                                                                    | Tugas Kelas Anggota Nilai                                                                                                  | © III (A            |
|                                   | +     Buat       □     rugas       □     Tugas kuls       □     Pertanyaan       □     Materi       □     Gunakan kembali postingan       □     Topik | Google Kalender Dive Kelas<br>Anda di sini<br>Ir tugas kelas ke dalam modul atau unit<br>gin Anda perlihatkan kepada siswa |                     |

0

a a

• Isikan judul dan petunjuk pengerjaan pada bagian di lingkaran merah

• Pada lingkaran kuning silakan pilih tipe dan create file tugas yang akan saudara berikan, apakah "Dokumen". "Slide", "Spreadsheet", "Gambar" atau "Formulir".

Pr 🔒 .atl 2:53 PM

- Jangan lupa untuk mengatur tenggat waktu pengerjaan di lingkaran biru
- Klik di bagian yang ditunjuk dengan anak panah (Blank Quiz)

x 🔟 😟

| UB Gapura Universitas Brawijaya 🛛 🗙 M Inbox (750) - aditya.n.putra@ub.: 🗙 🖪 Tugas Kelas                                                                                                    | s untuk Magang Kerja 🗙 🕂 — 🗇 🗙                                                                                                    |
|----------------------------------------------------------------------------------------------------|----------------------------------------------------------------------------------------------------|
| ← → C                                                                                                    | 🖈 🚺 🕲 🖓 🗎 🛛 🔕 🗄                                                                                                    |
| X Tugas                                                                                                    | Tugaskan 👻                                                                                                    |
|                                                                                                    | Untuk                                                                                                    |
|                                                                                                    | Magang Kerj 👻 Semua siswa 👻                                                                                                    |
| Petuniuk (opsional)                                                                                                    |                                                                                                    |
| . cruitar (obcional)                                                                                                    | Poin                                                                                                    |
|                                                                                                    | 100                                                                                                    |
| I Tambakkan + Ruat                                                                                                    | Tennal                                                                                                    |
|                                                                                                    | Tidak ada batas waktu 👻                                                                                                    |
| Blank Quiz                                                                                                    | × Topik                                                                                                    |
|                                                                                                    | Tidak ada topik 👻                                                                                                    |
| Keias dapat mengimpor nilai tugas. Pengimporan nilai secara otomatis membatasi setiap n<br>membatasi respons ke pengguna di domain Anda.                                                                                                    | rormuir ke Trespons per pengguna, mengumpuikan alamat email, gan<br>Rubrik                                                                                                    |
| Pengimporan nilai                                                                                                    | + Rubrik                                                                                                    |
|                                                                                                    |                                                                                                    |
| 0                                                                                                    |                                                                                                    |
| Upload_Scan_Formcsv                                                                                                    | Tampilkan semua 🗙                                                                                                    |
| 🔮 8 6 0 k 0 K 0 0 x 0 9 1                                                                                                    | P G                                                                                                    |
|                                                                                                    |                                                                                                    |
|                                                                                                    |                                                                                                    |
| $\begin{array}{c} \text{c} \rightarrow \mathcal{C} & \text{is a constraint any } \\ \text{c} \rightarrow \mathcal{C} & \text{is a constraint any } \\ Default and any constraint any constraint any constr$ | Comparison of the second second  |
| ■ File Edit Licht Supplan Farmat Alt Perspan Zohnn Bentan   Health defibilitation definition biological data biological data                                                                 | The Cat Lots Support Formet State Auto Programs Battaine Test Honole State State Test State State |
| ← weadhag yang Anda tambahan na                                                                                                    |                                                                                                    |
|                                                                                                    |                                                                                                    |
|                                                                                                    | Klik - tambahkan judul                                                                                                    |
|                                                                                                    |                                                                                                    |
|                                                                                                    |                                                                                                    |
| "Dokum                                                                                                    | en'' "'Slide'' "'Slide''                                                                                                    |
| B Dest formettings X   M MODEL ASSOCIATES   Dest format storage for X   Concentrations and for X +                                                                                                    | Image: Second Second                    |
| C      O      C      is decaporational interesting to UNIX IN UNIX U. (Update Differentiation of the Unix Unix Unix Unix Unix Unix Unix Unix                                                                                                    | 1     Southeast target jobel of the last target of the last target of target of target of                      |
| $\begin{array}{c} &  \mbox{ rest int Unit series parameters and recept instant } \\ &  \mbox{ rest or $\mathcal{T}$ is $\lambda \in \mathcal{A}_{1}$ UP($$$$$$$$$$$$$$$$$$$$$$$$$$$$$$$$$$$$                                                                                                    |                                                                                                    |
|                                                                                                    |                                                                                                    |
| A         Image: Control of the control of the co                                                                                               |                                                                                                    |
| 1<br>0<br>10                                                                                                    |                                                                                                    |
|                                                                                                    |                                                                                                    |
| "Sproadshe                                                                                                    | "Gambar"                                                                                                    |
|                                                                                                    |                                                                                                    |
|                                                                                                    | g d A - 886                                                                                                    |
| Image: Second Second                                                                                       | x Bioperioremantaloppetion x Biomerintepriorations x +                                                                                                    |
| a Formulir tanpa judul 🗅 🕁                                                                                                    | P @ @ PPm i 🔕                                                                                                    |
| Formulir ta                                                                                                    | anpa judul                                                                                                    |
| Ueshiga formula                                                                                                    |                                                                                                    |
| Entries (Control                                                                                                    | € Pilan ganta - D                                                                                                    |
| O Galen 1<br>O Taretaklar rijot a                                                                                                    | Har terteren "Lerrer"                                                                                                    |
|                                                                                                    |                                                                                                    |
|                                                                                                    | "Formulir".                                                                                                    |
|                                                                                                    |                                                                                                    |

- Setelah klik di bagian blank quiz → pastikan bagian di lingkaran merah pilih "pilihan ganda"
- Berikan judul/pertanyaan pada bagian "Untitle Question" kemudian berikan pilihan jawaban di bagian "option 1, 2 dst".

| 👷 Gapura Universitas Brawijaya 🗙 🖌 Inbox (750) - aditya.n.putra@ub.: 🗙 🛛 🖪 Tugas Kelas untuk Magang Kerja 🗴 🖽 Blank Quiz - Google Formulir 🗙 🕇 |        |           | - 8 ×         |
|----------------------------------------------------------------------------------------------------|--------|-----------|---------------|
| ← → C  a docs.google.com/forms/d/1-QyLXWK6uQ8UFN3cShRGTZ1UJDZ44s0D4C8aWTotKg8/edit                                                             | ☆      | 0 🥴 😋     | 🗎   🗛 :       |
| Blank Quiz □ ☆ ?                                                                                                    | © \$   | Kirim     | : A           |
| Pertanyaan Respons Poin total                                                                                                    | 0      |           |               |
| Blank Quiz<br>Deskripsi formulir  Untitled Question  O Option 1                                                                                | ⊕<br>  |           |               |
| Tambahkan opsi atau tambahkan "Lainnya"                                                                                                    | 1<br>1 |           |               |
| 🔀 Kunci jawaban (0 poin) 🔲 🔟 Wajib diisi 🗩 :                                                                                                   |        |           |               |
|                                                                                                    |        |           | 0             |
| Dipload_Scan_Form                                                                                                    |        | Tampil    | kan semua 🛛 🗙 |
|                                                                                                    | N. 100 | - 🏴 🔒 ail | 🕪 9:39 PM     |

• Jika soal dan pilihan jawaban sudah tersedia selanjutnya klik di bagian kunci jawaban (lingkaran merah).

| 💯 Gapura Universitas Brawijaya 🗙 🖌 M Inbox (750) - aditya.n.putra@ub. 🗙 🖪 Tugas Kelas untuk Magang Kerja 🗴 🖪 Blank Quiz - Google Formulir 🗙 🕂                                                                | - 0 ×                                                            |
|----------------------------------------------------------------------------------------------------|------------------------------------------------------------------|
| ← → C                                                                                                    | 🖈 🚺 🕲 🖓 🗎 🛛 🕸 E                                                  |
| Blank Quiz<br>Deskripsi formulir                                                                                                    |                                                                  |
| Nama lain dari COVID 19 adalah         Virus Corona         Virus Coroni         Virus Coronu         Virus Corone         Virus Corono         Virus Corono         Tambahkan opsi atau tambahkan "Lainnya" | <ul> <li>⊕</li> <li>₽</li> <li>Tr</li> <li></li> <li></li> </ul> |
| 🗹 Kunci jawaban (0 poin)                                                                                                    | 0                                                                |
| Upload_Scan_Formcsv                                                                                                    | Tampilkan semua 🛛 🗙                                              |
|                                                                                                    | 🔺 🏴 🔒 .atl 🌗 9:41 PM                                             |

- Berikan bobot poin pada lingkaran merah dan pilih salah satu pilihan jawaban yang merupakan "kunci jawaban" dengan cara klik pada jawaban tersebut.
- Untuk menambah soal klik pada bagian lingkaran merah

| UB Gapura Universitas Brawijaya 🗙 🖌 M                       | nbox (750) - aditya.n.putra@ub 🗧 🗙 📔 Tugas Kelas untuk Magang Kerja 🗙 📃 Blank Quiz - Goo | ogle Formulir × + | - 0 ×              |
|-------------------------------------------------------------|------------------------------------------------------------------------------------------|-------------------|--------------------|
| $\leftrightarrow$ $\rightarrow$ C $($ docs.google.com/forms | /d/1-QyLXWK6uQBUFN3cShRGTZ1UJDZ44s0D4CBaWTotKg8/edit                                     |                   | 🖈 🚺 🎱 🦓 🗋 🛛 🔕 🗄    |
|                                                             | Blank Quiz                                                                               |                   |                    |
|                                                             | …<br>☑ Pilih jawaban yang benar:                                                         |                   | $\odot$            |
|                                                             | Nama lain dari COVID 19 adalah                                                           | 10 poin           | Тт                 |
|                                                             | Virus Corona                                                                             | ~                 |                    |
|                                                             | Virus Coroni                                                                             |                   |                    |
|                                                             | 🔿 Virus Coronu                                                                           |                   |                    |
|                                                             | Virus Corone                                                                             |                   |                    |
|                                                             | 🔿 Virus Corono                                                                           |                   |                    |
|                                                             | 🗐 Tambahkan masukan jawaban                                                              |                   |                    |
|                                                             |                                                                                          | Selesai           | 0                  |
| Upload_Scan_Formcsv                                         |                                                                                          |                   | Tampilkan semua    |
|                                                             | 🗄 N 💁 🗶 🗨 😫 🤷                                                                            | Alexander         | 🔺 🏴 🔒til 🕪 9:42 PM |

#### 2. Menilai Kuis

• Klik pada bagian "tugas kelas" dan Pilih Tugas yang saudara berikan ke mahasiswa

| UB Gapura Universitas Brawijaya 🗙 🛛 M In             | ibox (750) - aditya.n.putra@ub 🗙 💽 Tugas Kelas untuk Magang Kerj: ゝ | 🗙 🔳 Tugas Kelas untuk Magang Kerji 🗙 📔 Formulir tang | oa judul - Google Fo 🗙 \mid 🕂 | - 🗆 🗙            |
|------------------------------------------------------|---------------------------------------------------------------------|------------------------------------------------------|-------------------------------|------------------|
| ← → C 🔒 classroom.google.com/                        | w/NTE0Mzk2MTgxNDIa/t/all                                            |                                                      | \$ <b>0</b> S                 | 😪 🗎 I 📣 🗄        |
| ■ Magang Kerja Minat MSDL 202<br>Jurusan Tanah FP UB | 20 Forum Tugas Kelas                                                | Anggota Nilai                                        | 6                             | } Ⅲ 🔺            |
|                                                      | + Buat                                                              | 💼 Google Kalender 📄 Folder Drive Kelas               |                               |                  |
| Semua topik                                          | Pendaftaran Ujian Magang Tahap 3                                    | Draf                                                 |                               |                  |
| Administrasi Pra Ma                                  | Pendaftaran Ujian Magang Tahap 2                                    | Draf                                                 |                               |                  |
| Laporan Mingguan                                     | (E) Upload Laporan Mingguan                                         | Draf                                                 |                               |                  |
| Tahap Akhir Magang                                   |                                                                     |                                                      |                               |                  |
|                                                      | Administrasi Pra Magang                                             | :                                                    |                               |                  |
|                                                      | DOKUMEN MAGANG KERJA MINAT MSDL F                                   | Diedit 11 Feb                                        |                               |                  |
|                                                      | Form Biodata                                                        | Tenggat: 23 Feb                                      |                               |                  |
|                                                      | 📋 Upload Scan Form Rencana Magang Um 🗏 2                            | Tenggat: 14 Mar 00.00                                |                               |                  |
| 0                                                    | Upload Scan Form Rencana Magang Khusus                              | Tenggat: 14 Mar                                      |                               | -                |
| 🥗 S C 🧿 📾 🗖                                          | 🐮 🖬 💁 🕿 🗶 🚇 🥝                                                       | Contraction of the second                            | · P*                          | 🔒 .atl 🌗 9:06 PM |

• Akan muncul tampilan sebagai berikut→ di Gambar ditunjukkan bahwa 63 mahasiswa telah mengumpulkan tugas, 23 Sudah melihat tugas namun belum

mengumpulkan dan 8 belum melihat tugas  $\rightarrow$  Klik angka 61 (yang mengumpulkan tugas).

| UB Gapura Universitas Brawijaya 🗙 🖌 Inbox             | x (750) - aditya.n.putra@ub 🗙 🔳 Tugas Kelas untuk Magang Kerji 🗙                                                                                                    | 🖪 Tugas Kelas untuk Magang Kerji 🗙 📔 Formulir tanp | a judul - Google Fi 🗙 🛛 🕂 🚽 👘 🗙 |
|-------------------------------------------------------|----------------------------------------------------------------------------------------------------|----------------------------------------------------|---------------------------------|
| ← → C 🔒 classroom.google.com/w/                       | NTE0Mzk2MTgxNDla/t/all                                                                                                    |                                                    | 🖈 🚺 🕞 🌄 🗋 🛛 🔕 🗄                 |
| ■ Magang Kerja Minat MSDL 2020<br>Jurusan Tanah FP UB | Forum Tugas Kelas Ar                                                                                                    | nggota Nilai                                       | ֎ Ⅲ 🔺                           |
|                                                       | Administrasi Pra Magang                                                                                                    | :                                                  |                                 |
|                                                       | DOKUMEN MAGANG KERJA MINAT MSDL F                                                                                                    | Diedit 11 Feb                                      |                                 |
|                                                       | Form Biodata                                                                                                    | Tenggat: 23 Feb                                    |                                 |
|                                                       | 🗊 Upload Scan Form Rencana Magang Um 🗏 2                                                                                                    | Tenggat: 14 Mar 00.00                              |                                 |
|                                                       | Diposting tanggal 11 Feb (Diedit 11 Feb)<br>Sebelum Magang Kerja dikumpulkan (scan format.pdf dan unggah<br>sistem ini) dan hardfile ke bagian administrasi. Perbaikan/ updating<br>form dilakukan maks 2 Minggu Setelah Magang Minggu Ke-1 (hardfile<br>dikirim melalui pos dan softfile melalui sistem)<br>2 komentar kelas | 61 23 8<br>Diserahkan Diberikan Dinilai            |                                 |
|                                                       | Lihat tugas                                                                                                    |                                                    |                                 |
| 0                                                     | Upload Scan Form Rencana Magang Khusus                                                                                                    | Tenggat: 14 Mar                                    |                                 |
| 🚱 e e o a a                                           |                                                                                                    | The second second                                  | ▲ 📑 🖬il ()) 9:08 PM             |

• Akan muncul tampilan di bawah ini→ Kotak merah menunjukkan identitas mahasiswa dan kolom untuk menilai sedangkan di kotak hijau menunjukkan tugas dari masing-masing mahasiswa

#### 3. Mengunduh Nilai Tugas

• Pergi ke Google Drive

| UB Gapura Universitas Brawijaya                | 🗙 M Inbox (750) - aditya.n.putra@ub.a | × E SURVEI TANAH DAN EVALUASI L × +                                                                    |                     | - 0                | ×    |
|------------------------------------------------|---------------------------------------|----------------------------------------------------------------------------------------------------|---------------------|--------------------|------|
| $\leftarrow$ $\rightarrow$ C $($ mail.google.c | om/mail/u/0/#inbox                    |                                                                                                    | Q 🕁                 | ) <u> </u>         | E (  |
| = M Gmail                                      | Q Search mail                         | •                                                                                                    |                     | GapuraUB           | A    |
| - Compose                                      | □• C :                                |                                                                                                    |                     | $\leq$             |      |
| - Compose                                      | 🗌 🏫 LAILATUL FITRIA (Cl. 2            | LAILATUL FITRIA commented on: "Mohon diperhatikan terkait pengumpulan" - Hi Aditya, LAILATUL           | A                   |                    |      |
| Inbox 750                                      | 🗌 🚖 AHMAD BIMA FAUZI (C.              | Submitted Late: "Pengumpulan Peta Landuse (RBI)" - Hi Aditya, AHMAD BIMA FAUZI just submitted P        | Account             | Gmail Drive        |      |
| ★ Starred                                      | 🗌 🚖 istika.nita                       | Invitation: Rapat Repot @ Fri Mar 20, 2020 5:35pm - 6:35pm (WIB) (aditya.n.putra@ub.ac.id) - You hav   |                     |                    |      |
| Snoozed                                        | 🗌 🚖 istika.nita                       | Invitation: Rapat after married @ Fri Mar 20, 2020 5:30pm - 6:30pm (WIB) (aditya.n.putra@ub.ac.id) - \ |                     |                    | - 11 |
| Sent                                           | 🗌 🚖 istikanita173                     | Invitation: Rapat After Married @ Fri Mar 20, 2020 5:28pm - 6:28pm (WIB) (aditya.n.putra@ub.ac.id) - ' |                     |                    |      |
| Dratts 46                                      | 🗌 🚖 istika.nita                       | Accepted: Rapat Keluarga @ Fri Mar 20, 2020 5:22pm - 6:22pm (WIB) (aditya.n.putra@ub.ac.id) - istika   | Docs                | Sheets Slides      |      |
| - More                                         | 📄 👷 Citra Dara Puspita .              | Submitted Late: "SURVEI TANAH DAN EVALUASI LAHAN KELAS" - Hi Aditya,Citra Dara Puspita just su         |                     |                    |      |
|                                                | 🗌 🚖 Ayu Diah Permata Or.              | Ayu Diah Permata Ortata commented on: "SURVEI TANAH DAN EVALUASI LAHAN KELAS" - Hi Aditya,/            | 31                  | @                  |      |
|                                                | 🗌 🚖 Nirmala Dewi Pamung.              | Submitted Late: "Soal UTS - Irigasi Dan Drainase" - Hi Aditya,Nirmala Dewi Pamungkas just submitted    | Calendar            | Chat Meet          |      |
|                                                | 🗌 🚖 Wahyu Rizaldy,Amd (.              | Invitation to co-teach: "PEMBERDAYAAN MASY. DALAM AGRIBISNIS Kelas J" - Hi Aditya, Wahyu Rizal         |                     |                    |      |
| 👤 Aditya - 🛛 +                                 | 🗌 🚖 Wahyu Rizaldy,Amd (.              | Invitation to co-teach: "PEMBERDAYAAN MASY. DALAM AGRIBISNIS Kelas I" - Hi Aditya, Wahyu Rizale        |                     |                    |      |
|                                                | 🗌 🚖 Wahyu Rizaldy,Amd (.              | Invitation to co-teach: "PEMBERDAYAAN MASY. DALAM AGRIBISNIS Kelas H" - Hi Aditya, Wahyu Riza          | G                   |                    |      |
| You: HALLO                                     | 🗌 🚖 Wahyu Rizaldy,Amd (.              | Invitation to co-teach: "PEMBERDAYAAN MASY. DALAM AGRIBISNIS Kelas G" - Hi Aditya, Wahyu Riza          | Google+             | Sites Contacts     | в    |
| yosiandhika@gmail.com                          | 🗌 🚖 Wahyu Rizaldy,Amd (.              | Invitation to co-teach: "PEMBERDAYAAN MASY. DALAM AGRIBISNIS Kelas F" - Hi Aditya, Wahyu Rizal         |                     |                    | _    |
| W 🕒 Invitation sent                            | 🗌 🚖 LU`LU`IL MAKNUNIN (.              | LU`LU`IL MAKNUNIN commented on: "SURVEI TANAH DAN EVALUASI LAHAN KELAS" - HI Aditya,LU`Lb              |                     | 2.72 FW            |      |
| 🎁 tik                                          | 🗌 🚖 Wahyu Rizaldy,Amd (.              | Invitation to co-teach: "PEMBERDAYAAN MASY. DALAM AGRIBISNIS Kelas E" - Hi Aditya, Wahyu Rizald        | ly,Amd (aldi.fp@ul  | b.ac 2:41 PM       |      |
|                                                | 🗌 🚖 Wahyu Rizaldy,Amd (.              | Invitation to co-teach: "PEMBERDAYAAN MASY. DALAM AGRIBISNIS Kelas D" - Hi Aditya, Wahyu Rizalo        | ly,Amd (aldi.fp@u   | b.ac 2:39 PM       |      |
|                                                | 🗌 🚖 Wahyu Rizaldy,Amd (.              | Invitation to co-teach: "PEMBERDAYAAN MASY. DALAM AGRIBISNIS Kelas C" - Hi Aditya, Wahyu Rizalo        | ly,Amd (aldi.fp@u   | b.ac 2:33 PM       |      |
|                                                | 🗌 🚖 Wahyu Rizaldy,Amd (.              | Invitation to co-teach: "PEMBERDAYAAN MASY. DALAM AGRIBISNIS Kelas B" - Hi Aditya, Wahyu Rizalo        | ly,Amd (aldi.fp@u   | b.ac 2:32 PM       |      |
|                                                | Wahyu Rizaldy,Amd (.                  | Invitation to co-teach: "PEMBERDAYAAN MASY. DALAM AGRIBISNIS Kelas A" - Hi Aditya, Wahyu Rizald        | ly,Amd (aldi.fp@u   | b.ac 2:31 PM       | >    |
| https://drive.google.com/?ogsrc=328ttab        | =mo18(authuser=0 u Pizaldy Amd (      | Invitation to co-teach. "TEKNOLOGI PEMILLIAAN TANAMAN Kelae C" . Hi Aditua Wahuu Rizaldu Amd (a        | ldi fn@uh ac id) ii | ovit 2:30 PM       |      |
| Soal Survei Tanahzip 🔨                         | Soal_UTS_Irigasi_Dcsv                 |                                                                                                    |                     | Tampilkan semua    | ×    |
| 🔁 s 🧉 🧊 🚍                                      | 🗖 🦉 💁 💁 💌                             |                                                                                                    | 1. m.               | ▲ 🏴 🔒 .ail 🕪 10:1- | 4 PM |

• Klik di bagian "Drive Saya" kemudian klik classroom

| UB Gap                   | oura Universitas Brawijaya    | 🗙 📔 M Inbox (750) - aditya.n.putra@ub.a 🗙 | 🝐 Drive Saya - Google Drive 🛛 🗙                                                             | +                                    |                              | - 0             | ×              |
|--------------------------|-------------------------------|-------------------------------------------|---------------------------------------------------------------------------------------------|--------------------------------------|------------------------------|-----------------|----------------|
| $\leftarrow \rightarrow$ | C 🔒 drive.google.c            | com/drive/my-drive                        |                                                                                             |                                      | ☆ 🚺 🦉                        | 8 😪 🗈 I 🦉       | :              |
|                          | Drive                         | Q Telusuri Drive                          |                                                                                             | •                                    | ? 🔅 🏭                        | GapuraUB        | A              |
| +                        | Baru                          | Drive Saya 👻                              |                                                                                             |                                      |                              | ⊞ ()            | 31             |
| $\bigcirc$               | Prioritae                     | Akses Cepat                               | Soal Survei Tanuh dan Evaluasi Lahan                                                        |                                      |                              | .               | <mark>,</mark> |
|                          | Drive Saya                    |                                           | Marci           Marci           Marci           Marcine           Marcine           Marcine |                                      |                              |                 | 0              |
| 6                        | Dibagikan kepada saya         | Blank Quiz                                | Soal Survei Tanah dan Eval                                                                  | 🕇 Data Magang Kerja                  | 🚹 Soal Survei Tanah dan Eval |                 | +              |
| S                        | Terbaru                       | Anda mengeditnya hari ini                 | Diedit oleh Achmad Riyanto hari ini                                                         | Yang Anda edit seminggu yang lalu    | Anda membukanya hari ini     |                 |                |
| ☆<br>⊡                   | Berbintang<br>Sampah          | Nama                                      | Pemilik                                                                                     | Terakhir diubah                      | ↓ Ukuran file                |                 |                |
|                          | Penyimpanan<br>18 GB terpakai | TIK FPUB     Classroom                    | saya                                                                                        | 21 Jan 2020 saya<br>25 Apr 2018 saya | -                            |                 |                |
|                          |                               | Google Hangouts.mp4 🚢                     | saya                                                                                        | 19 Mar 2020 saya                     | 116 MB                       |                 |                |
| Menunggu                 | ı lh3.google.com              | X Logbook Hibah.xlsx.xlsx                 | saya                                                                                        | 3 Mar 2020 saya                      | 29 KB                        |                 | >              |
| So.                      | al Survei Tanahzip 🔨          | Soal_UTS_Irigasi_Dcsv                     |                                                                                             |                                      |                              | Tampilkan semua | ×              |
|                          | 8 e 🧿 👼                       |                                           | 🖬 🔍 💁 🙆                                                                                     | the second second                    | · •                          | il 🕪 10:        | 16 PM          |

### • Klik di bagian Kelas yang akan tuju

| Drive                 | Q Telusuri Drive                        |                | • ⑦                        | ۰           | GapuraUB |
|-----------------------|-----------------------------------------|----------------|----------------------------|-------------|----------|
| Baru                  | Drive Saya > Classroom -                |                |                            |             | ⊞ ()     |
| Prioritas             | Nama                                    | Pemilik        | Terakhir diubah $~~ \psi$  | Ukuran file |          |
| Drive Save            | SURVEI TANAH DAN EVALUASI LAHAN KELAS F | Achmad Riyanto | 18 Mar 2020 Achmad Riyanto | -           |          |
| Drive bersama         | SURVEI TANAH DAN EVALUASI LAHAN KELAS E | Achmad Riyanto | 18 Mar 2020 Achmad Riyanto | -           |          |
|                       | SURVEI TANAH DAN EVALUASI LAHAN KELAS D | Achmad Riyanto | 18 Mar 2020 Achmad Riyanto | -           |          |
| Dibagikan kepada saya | SURVEI TANAH DAN EVALUASI LAHAN KELAS C | Achmad Riyanto | 18 Mar 2020 Achmad Riyanto | -           |          |
| Berbintang            | SURVEI TANAH DAN EVALUASI LAHAN KELAS B | Achmad Riyanto | 18 Mar 2020 Achmad Riyanto | -           |          |
| Sampah                | SURVEI TANAH DAN EVALUASI LAHAN KELAS A | Achmad Riyanto | 18 Mar 2020 Achmad Riyanto | -           |          |
| Penyimpanan           | SURVEI TANAH DAN EVALUASI LAHAN         | saya           | 18 Mar 2020 saya           | -           |          |
| 18 GB terpakai        | aa aa                                   | saya           | 18 Mar 2020 saya           | -           |          |
|                       | BAHASA INGGRIS KELAS S                  | Fuad Hartono   | 17 Mar 2020 Fuad Hartono   | -           |          |
|                       | EKONOMI PRODUKSI KELAS F                | Fuad Hartono   | 17 Mar 2020 Fuad Hartono   | -           |          |

• Klik di Soal (pastikan **Bukan** folder presensi)

| Drivo                 |                                                                                                    |                                                                                             | - 6                                                                       | 6                                                                                      |                                                                                                    | <b>A</b>                         |                                        |
|-----------------------|----------------------------------------------------------------------------------------------------|---------------------------------------------------------------------------------------------|---------------------------------------------------------------------------|----------------------------------------------------------------------------------------|----------------------------------------------------------------------------------------------------|----------------------------------|----------------------------------------|
| Drive                 |                                                                                                    |                                                                                             |                                                                           | / co                                                                                   |                                                                                                    |                                  |                                        |
| Baru                  |                                                                                                    | DAIN EVALUASI LAHAN K                                                                       |                                                                           |                                                                                        |                                                                                                    |                                  |                                        |
| Prioritas             | Nama                                                                                                    | Pemilik                                                                                     | Terakhir diubah 🤟                                                         | Ukuran fil                                                                             | e                                                                                                    |                                  |                                        |
| Drive Saya            | SURVEI TANAH DAN EVALUASI LAHAN KELAS                                                                                                    | Achmad Riyanto                                                                              | 13.34 Achmad Riyanto                                                      | -                                                                                      |                                                                                                    |                                  |                                        |
| Drive bersama         | Absensi Hari Jumat 20 Maret 2020                                                                                                    | Achmad Riyanto                                                                              | 00.04 Achmad Riyanto                                                      | -                                                                                      |                                                                                                    |                                  |                                        |
| Dibagikan kepada saya | 🚹 🛛 Soal Survei Tanah dan Evaluasi Lahan all (Respons) 🚢                                                                                                    | Achmad Riyanto                                                                              | 22.05                                                                     | -                                                                                      |                                                                                                    |                                  |                                        |
| Terbaru               | 🗉 🛛 Soal Survei Tanah dan Evaluasi Lahan all 🚢                                                                                                    | Achmad Riyanto                                                                              | 13.31 Achmad Riyanto                                                      | -                                                                                      |                                                                                                    |                                  |                                        |
| Berbintang            | E Untitled form 🚢                                                                                                    | Achmad Riyanto                                                                              | 19 Mar 2020                                                               | -                                                                                      |                                                                                                    |                                  |                                        |
| Sampah                | 🗉 Blank Quiz 🚢                                                                                                    | Achmad Riyanto                                                                              | 19 Mar 2020                                                               | -                                                                                      |                                                                                                    |                                  |                                        |
| Penyimpanan           | 🗉 STELLA 45-65 🚢                                                                                                    | Fuad Hartono                                                                                | 19 Mar 2020 Fuad Hartono                                                  | -                                                                                      |                                                                                                    |                                  |                                        |
| 18 GB terpakai        | 🗉 Blank Quiz 🚢                                                                                                    | Achmad Riyanto                                                                              | 19 Mar 2020                                                               | _                                                                                      |                                                                                                    |                                  |                                        |
| al Survei Tanahzip ^  | Soal_UTS_Irigasi_Dcsv Soal_UTS_Irigasi_Dcsv Soal_UTS_Irigasi_D | VALUASI L 🗙 🖉 Soal Survei Tar                                                               | nah dan Evaluasi Li X 🕇                                                   |                                                                                        | •                                                                                                    | fampilkan se                     | :mua<br>10:                            |
| al Survei Tanah       | Soal_UTS_Irigasi_Dcsv Soal_UTS_Irigasi_Dcsv Soal_UTS_Irigasi_Dcsv II bagian Response SI Inbox (750) - adityan.putra@ub. × & SURVEI TANAH DAN E com/a/ub.ac.id/forms/d/1wbCcw3LxYmNYoj_GtLDC_4cSsyFNelio_2N ah dan Evaluasi Lahan all                                                                                                    | <mark>:VALUASI ×</mark>                                                                     | nah dan Evaluasi Li x +                                                   | ¢<br>¢                                                                                 | • • •                                                                                                    | fampilkan se<br>ti (>)<br>ti<br> | 10:                                    |
| al Survei Tanah       | I Ibox (750) - adityan.putra@ub × SURVEI TANAH DAN E<br>com/a/ub.ac.id/forms/d/1wbCcw3LxYmNYoj_GtLDC_4cSSyFNelio_2N<br>ah dan Evaluasi Lahan all<br>Bagian 1 dari 8                                                                                                    | VALUASI × @ Soal Survei Tar<br>AcFvjVr4E/edit?usp=drive_web                                 | nəh dan Evaluasi Li X +                                                   | *                                                                                      | <ul> <li>Image: Constraint of the second second</li></ul>     | Fampilkan se<br>at (*)<br>       |                                        |
| al Survei Tanahzip    | Soal_UTS_Irigasi_Dcsv Soal_UTS_Irigasi_Dcsv II bagian Response Soal_UTS_UTS_ATIONAH DAN E Soal_UTS_ATIONAH DAN E Pertan Bagian 1 dari 8 Soal Survei Tanah dan E                                                                                                    | SVALUASI X Q Soal Survei Tar<br>McFvjVr4E/edit?usp=drive_web<br>yy n Respons                | nəh dən Evaluasi Lı × +<br>@ @                                            | *<br>*                                                                                 | <ul> <li>Image: second second</li></ul>  | fampilkan se<br>(>)<br>          |                                        |
| al Survei Tanah       | Soal_UTS_trigasi_Dcsv Soal_UTS_trigasi_Dcsv Soal_UTS_trigasi_Dcsv II bbagian Response Soal_UTS_trigasi_Dcsv SURVEI TANAH DAN E Soal_UTS_trigasi_Dcsv SURVEI TANAH DAN E Soal_Survei Tanah dan E Deskripsi formulir                                                                                                    | VALUASI ×                                                                                   | nah dan Evaluasi Li X +<br>(?) (*)                                        | *<br>*                                                                                 | <ul> <li>Image: Constraint of the second second</li></ul>     | Fampilkan se<br>ant 40<br>C      |                                        |
| al Survei Tanahzip    | Soal,UTS,Irigasi,Dcsv Soal,UTS,Irigasi,Dcsv II bagian Response Si M Inbox (750) - adityan.putra@ub X SURVEI TANAH DAN E Com/a/ub.ac.id/forms/d/1wbCcw3LxYmNYoj_GtLDC_4cSSyFNelio_2N ah dan Evaluasi Lahan all Pertan Bagian 1 dari 8 Soal Survei Tanah dan E Deskripsi formulir Formulir ini mengumpulkan alamat email untuk per                                                                                                    | VALUASI ×                                                                                   | nəh dən Evəluasi Li X +<br>(?) (*)<br>X :<br>ecara otomatis. Ubah setelan | *<br>*                                                                                 | <ul> <li>Image: Constraint of the second second sec</li></ul> | Fampilkan se                     | -mua<br>10:                            |
| al Survei Tanah       | Soal,UTS,Irigasi,Dcv  Soal,UTS,Irigasi,Dcv  Ii bagian Response  Minbox (750) - adityan.putra@ub  Sourcei Tanah Dan E  Bagian 1 dari 8  Soal Survei Tanah dan E  Deskripsi formulir  Formulir ini mengumpulkan alamat email untuk per Nama                                                                                                    | VALUASI X Soal Survei Tar<br>AcFvjVr4E/edit?usp=drive_web<br>y n Respons<br>Evaluasi Lahan  | nah dan Evaluasi Lo X +<br>(?) (*)<br>(*)<br>ecara otomatis. Ubah setelan | *<br>*<br>+<br>+<br>+<br>+<br>+<br>+<br>+<br>+<br>+<br>+<br>+<br>+<br>+<br>+<br>+<br>+ | <ul> <li>Kirim</li> </ul>                                                                                                    | Fampilkan se<br>aut (*)          | IIIIIIIIIIIIIIIIIIIIIIIIIIIIIIIIIIIIII |
| al Survei Tanah       | Soal,UTS,Irigasi,Dcsv  Ii bagian Response  Ii hoox(750) - adityan,putra@uto X SURVEI TANAH DAN E comv/a/ub.ac.id/forms/d/1wbCcw3LxYmNYoj_GtLDC_4cSSyFNelio_2N ah dan Evaluasi Lahan all  Pertan Bagian 1 dari 8  Soal Survei Tanah dan E Deskripsi formulir Formulir ini mengumpulkan alamat email untuk per Nama Teks jawaban singkat                                                                                                    | VALUASI X Soal Survei Tar<br>McFvjVr4E/edit?usp=drive_web<br>yv n Respons<br>EValuasi Lahan | nah dan Evaluasi Li x + @ @                                               | *<br>*<br>•<br>•<br>•                                                                  | C C                                                                                                    | Fampilkan se<br>att 4)           |                                        |
| al Survei Tanah       | Soal_UTS_trigasi_Dcsv  Ii bagian Response  Ii hox(750) - aditya.n.putra@ub X SURVEI TANAH DAN E com/a/ub.ac.id/forms/d/1wbCcw3LxYmNYoj_GtLDC_4cSSyFNelio_2N ah dan Evaluasi Lahan all  Pertan  Bagian 1 dari 8  Soal Survei Tanah dan E Deskripsi formulir Formulir ini mengumpulkan alamat email untuk per Nama Teks jawaban singkat NIM                                                                                                    | XALUASI X Soal Survei Tar<br>McFvjVr4E/edit?usp=drive_web<br>V n Respons<br>EValuasi Lahan  | nah dan Evaluasi L × +<br>@ @<br>cara otomatis. Ubah setelan<br>*         | *<br>*<br>1<br>1<br>1<br>1                                                             | <ul> <li>Kirim</li> </ul>                                                                                                    | Fampilkan se                     |                                        |

• Klik di bagian icon microsoft excel dan silakan buka seperti membuka excel pada umumnya.

| UB Gapura Universitas Brawijaya 🗙 🖌 In                      | nbox (750) - aditya.n.putra@ub 🛛 🗙 🛛 🕹 SURVE | ei tanah dan evaluasi li 🗙 | 🔲 Soal Survei Tanah dan Evaluasi La 🗙                                                                                                    | +              |       |          | - 0       | ×  |
|-------------------------------------------------------------|----------------------------------------------|----------------------------|----------------------------------------------------------------------------------------------------|----------------|-------|----------|-----------|----|
| $\leftrightarrow$ $\rightarrow$ C $($ docs.google.com/forms | /d/1wbCcw3LxYmNYoj_GtLDC_4cSSyFNelio         | _2McFvjVr4E/edit#responses |                                                                                                    |                | \$    | 0 🔮 😋 🛛  |           | :  |
| 🧧 🛛 Soal Survei Tanah dan I                                 | Evaluasi Lahan all 🗈 🕁                       |                            |                                                                                                    | 0              | D (\$ | Kirim    | A         | Â  |
|                                                             |                                              | Pertanyaan Respons         | 539                                                                                                    | Poin total: 80 |       |          |           |    |
|                                                             | 539 tanggapan                                |                            | Menerima tanggap                                                                                                    |                |       |          |           |    |
|                                                             | Ringkasan                                    | Pertanyaan                 | Individual                                                                                                    |                |       |          |           | 1  |
|                                                             | 🗔 Wawasan                                    |                            |                                                                                                    |                |       |          |           | ľ  |
|                                                             |                                              | Distribusi poin tota       | I                                                                                                    |                |       |          |           |    |
|                                                             | 🗹 Skor                                       |                            | Rill                                                                                                    | is skor        |       |          |           |    |
|                                                             | Email                                        | Skor                       | / 80 Skor dir                                                                                                    | ilis           |       |          | 0         | ļ  |
| 🚾 Soal Survei Tanahzip 🧄 So                                 | val_UTS_lrigasi_Dcsv ^                       | 2                          | 20 Mar                                                                                                    | 19.98          |       | Tampilka | in semua  | ×  |
|                                                             |                                              | <b>P G</b>                 | and the second second se | 100000         | 1 m   |          | (a) 10:20 | РМ |